## How to clear Downloads folder in Chrome

September 14, 2016 9:35 AM

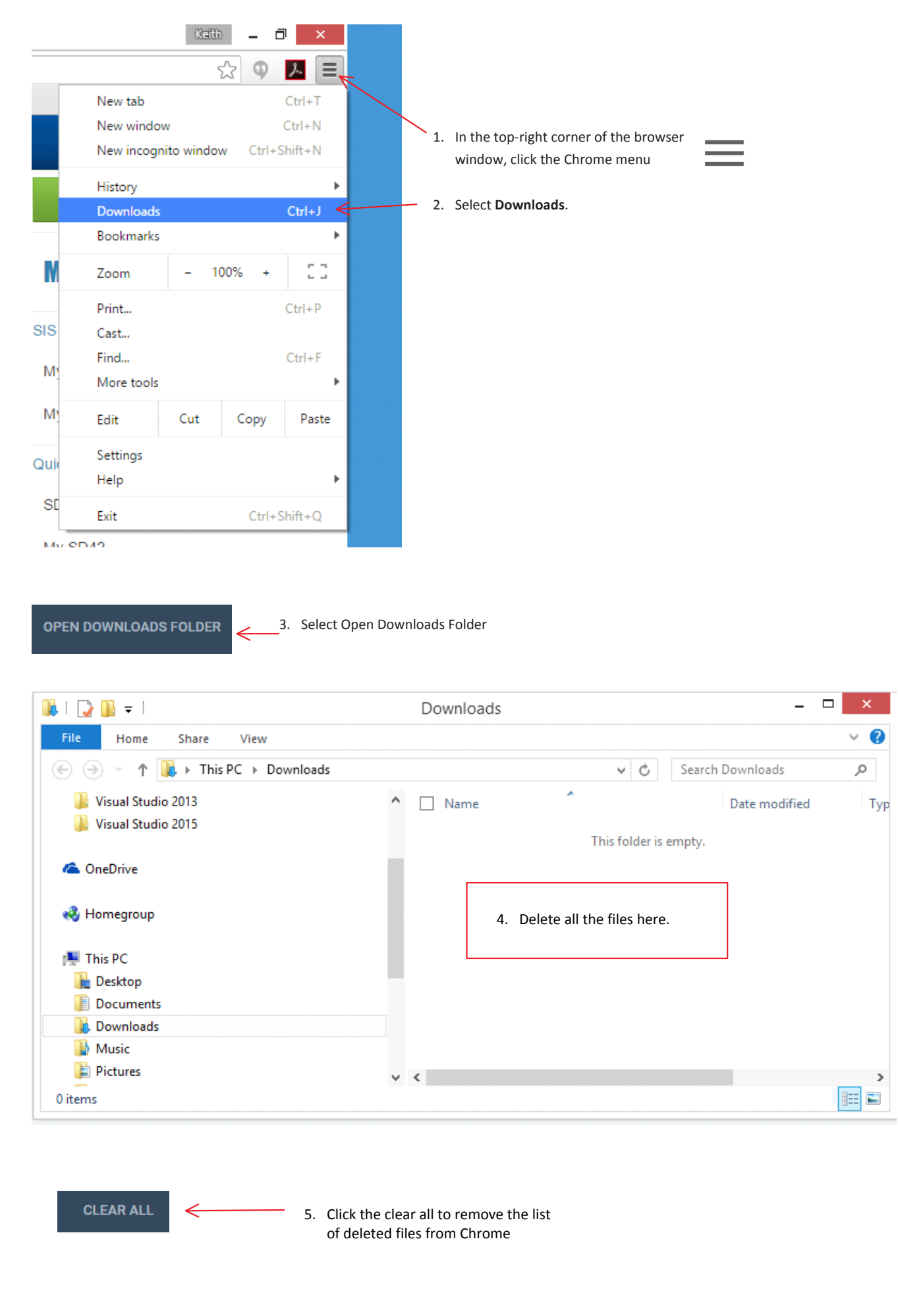